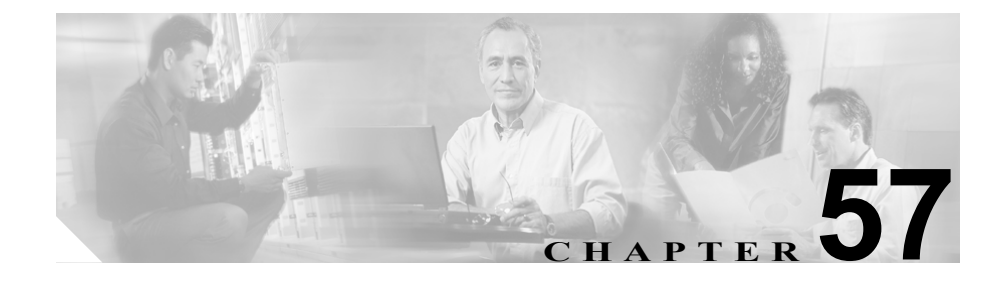

# 共通プロファイルの設定

共通プロファイルは、ユーザ固有のサービスと機能属性で構成されます。各デバ イスが、ユーザ指向情報の共通プロファイルに関連付けられていることを確認し てください。

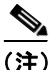

現在、Device Pool ウィンドウには、ロケーションに関連する情報のみが含まれています。Common Profile ウィンドウに、すべてのユーザ指向情報が記録されます。

共通プロファイルを設定するには、次のトピックを参照してください。

- 共通プロファイルの検索 (P.57-2)
- 共通プロファイルの追加 (P.57-3)
- 共通プロファイルの更新 (P.57-4)
- 共通プロファイルのコピー (P.57-5)
- 共通プロファイルの削除 (P.57-6)
- 共通プロファイルの設定値 (P.57-8)

# 共通プロファイルの検索

ネットワーク内にはいくつかの共通プロファイルが存在することがあるので、 Cisco CallManager では、固有の条件を指定して、特定の共通プロファイルを見つ けることができます。共通プロファイルを見つける手順は、次のとおりです。

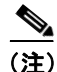

ブラウザセッションでの作業中、Cisco CallManager Administration では、共通プ ロファイルの検索設定が保持されます。別のメニュー項目に移動してからこのメ ニュー項目に戻る場合、検索を変更するかブラウザを閉じるまで、Cisco CallManager Administration によって共通プロファイルの検索設定は保持されま す。

#### 手順

**ステップ1** Device > Device Settings > Common Profile の順に選択します。

Find and List Common Profile ウィンドウが表示されます。

ステップ2 共通プロファイルの検索条件を選択し、Find をクリックします。使用可能な共 通プロファイルをすべて一覧表示するには、検索条件を空白のままにして、Find をクリックします。

- 共通プロファイルの追加 (P.57-3)
- 共通プロファイルの更新 (P.57-4)
- 共通プロファイルのコピー (P.57-5)
- 共通プロファイルの削除 (P.57-6)
- 共通プロファイルの設定値 (P.57-8)

# 共通プロファイルの追加

デバイスの共通プロファイルを追加する手順は、次のとおりです。

手順

- ステップ1 共通プロファイルを選択するか、Add a New Common Profile リンクをクリック します。
- ステップ2 適切な設定値を設定します(表 57-1 を参照)。
- **ステップ3** 新規共通プロファイルを追加するには、Insert をクリックします。既存の共通プロファイルの設定を更新するには、Update をクリックします。

- 共通プロファイルの検索 (P.57-2)
- 共通プロファイルの更新 (P.57-4)
- 共通プロファイルのコピー (P.57-5)
- 共通プロファイルの削除 (P.57-6)
- 共通プロファイルの設定値(P.57-8)

# 共通プロファイルの更新

既存の共通プロファイルを更新する手順は、次のとおりです。

#### 手順

- **ステップ1** P.57-2 の「共通プロファイルの検索」の手順に従って、コピーする共通プロファ イルを見つけます。
- **ステップ2** 共通プロファイルの設定値の更新については、表 57-1 を参照してください。
- ステップ3 Insert をクリックします。

- 共通プロファイルの検索 (P.57-2)
- 共通プロファイルの追加 (P.57-3)
- 共通プロファイルのコピー (P.57-5)
- 共通プロファイルの削除 (P.57-6)
- 共通プロファイルの設定値 (P.57-8)

# 共通プロファイルのコピー

既存の共通プロファイルをコピーする手順は、次のとおりです。

#### 手順

- **ステップ1** P.57-2 の「共通プロファイルの検索」の手順に従って、コピーする共通プロファ イルを見つけます。
- **ステップ2** コピーするプロファイルの横にあるコピー アイコンをクリックします。
- **ステップ3** 共通プロファイルの設定値を更新する場合は、表 57-1 を参照してください。
- ステップ4 Insert をクリックします。

- 共通プロファイルの検索 (P.57-2)
- 共通プロファイルの削除 (P.57-6)
- 共通プロファイルの追加 (P.57-3)
- 共通プロファイルの設定値(P.57-8)

# 共通プロファイルの削除

共通プロファイルを削除する手順は、次のとおりです。

### 始める前に

デバイスが使用している共通プロファイルは削除できません。共通プロファイル を使用しているデバイスを検索するには、Common Profile Configuration ウィンド ウの Dependency Records リンクをクリックします。Dependency Records がシステ ムで使用可能になっていない場合、Dependency Records Summary ウィンドウに メッセージが表示されます。Dependency Records の詳細については、P.A-4の 「Dependency Records へのアクセス」を参照してください。使用されている共通 プロファイルを削除しようとすると、Cisco CallManager からメッセージが表示さ れます。現在使用されている共通プロファイルを削除する場合は、事前に、次の 作業のどちらか一方または両方を実行しておく必要があります。

- 削除する共通プロファイルを使用しているデバイスすべてに、別の共通プロファイルを割り当てる。
- 削除する共通プロファイルを使用しているデバイスを削除する。

#### 手順

- **ステップ1** P.57-2 の「共通プロファイルの検索」の手順に従って、削除する共通プロファイルを見つけます。
- **ステップ2** 削除する共通プロファイルの横にあるチェックボックスをオンにします。ウィン ドウ内の共通プロファイルをすべて選択するには、Matching Records タイトル バーにあるチェックボックスをオンにします。
- ステップ3 Delete Selected をクリックします。
- **ステップ4** OK をクリックして、選択を確認します。

- 共通プロファイルの検索 (P.57-2)
- 共通プロファイルの追加 (P.57-3)
- 共通プロファイルの更新 (P.57-4)
- 共通プロファイルのコピー (P.57-5)
- 共通プロファイルの設定値 (P.57-8)

# 共通プロファイルの設定値

表 57-1 では、共通プロファイルの設定値について説明します。

## 表 57-1 共通プロファイルの設定値

| フィールド                         | 説明                                           |
|-------------------------------|----------------------------------------------|
| Common Profile Name           | 共通プロファイルを識別する名前を入力します。                       |
| Softkey Template              | ドロップダウン リスト ボックスから、共通プロファイルのソフト              |
|                               | キーテンプレートを選択します。                              |
| Network Hold MOH Audio Source | ネットワークが保留操作を開始するときに、music on hold (MOH)      |
|                               | に使用するオーディオ ソースを選択します。                        |
| User Hold MOH Audio Source    | ユーザが保留操作を開始したときに MOH に使用するオーディオ              |
|                               | ソースを選択します。                                   |
| User Locale                   | ドロップダウン リスト ボックスから、共通プロファイルのロケー              |
|                               | ルを選択します。そのユーザ ロケールは、言語とフォントを含ん               |
|                               | だ、ユーザをサポートする一連の詳細情報を識別します。                   |
|                               |                                              |
|                               | (注) ユーザがユーザロケールを選択しない場合は、                    |
|                               | Cisco CallManager clusterwide パラメータでデフォルト ユー |
|                               | ザロケールとして指定されたロケールが適用されます。                    |

## 表 57-1 共通プロファイルの設定値(続き)

| フィールド           | 説明                                                                                                    |
|-----------------|----------------------------------------------------------------------------------------------------|
| MLPP Indication | この設定値で、デバイスが MLPP 優先コールを発信する場合、優先<br>トーンを再生できるデバイスで MLPP 機能を使用するかどうかを指<br>定します。                                                          |
|                 | ドロップダウン リスト ボックスにある次のオプションの中から、デ<br>バイスに割り当てる設定を選択します。                                                                                   |
|                 | • Default:デバイスは、MLPP Indication Status エンタープライズ<br>パラメータから MLPP Indication 設定値を継承します。                                                    |
|                 | • Off:デバイスは、MLPP優先コールの表示の制御も処理も行い<br>ません。                                                                                                |
|                 | • On:デバイスは、MLPP 優先コールの表示の制御および処理を<br>行います。                                                                                               |
|                 |                                                                                                    |
|                 | (注) MLPP Indication を Off または Default (デフォルトが Off の<br>場合)に設定し、かつ、MLPP Preemption を Forceful に設定<br>するという組み合せは設定しないでください。                |
|                 |                                                                                                    |
|                 | (注) エンタープライズ パラメータまたはデバイス レベルで<br>MLPP Indication をオンにすると、MLPP Indication をデバイ<br>スに対してオフ(上書き)にしない限り、回線に対する通<br>常の Ring Setting が動作しません。 |

## 表 57-1 共通プロファイルの設定値(続き)

| フィールド           | 説明                                                                                                    |
|-----------------|----------------------------------------------------------------------------------------------------|
| MLPP Preemption | この設定値で、デバイスが MLPP 優先コールを発信する場合、進行<br>中のコールに割り込みできるデバイスで MLPP 機能を使用するかど<br>うかを指定します。                                                                                     |
|                 | ドロップダウン リスト ボックスにある次のオプションの中から、デ<br>バイスに割り当てる設定を選択します。                                                                                                    |
|                 | • Default:デバイスは、MLPP Preemption Setting エンタープライズパラメータから MLPP Preemption 設定値を継承します。                                                                                      |
|                 | • Disabled:デバイスは、優先順位の高いコールの完了に必要な場合、優先順位の低いコールを優先するようにしません。                                                                                                    |
|                 | <ul> <li>Forceful:デバイスは、優先順位の高いコールの完了に必要な場合、優先順位の低いコールを優先するようにします。</li> </ul>                                                                                           |
|                 | <ul> <li>(注) MLPP Indication を Off または Default (デフォルトが Off の<br/>場合) に設定し、かつ、MLPP Preemption を Forceful に設定<br/>するという組み合せは設定しないでください。</li> </ul>                        |
| MLPP Domain     | この共通プロファイルに関連付けられた MLPP ドメインに対応す<br>る、0~ FFFFFF の 16 進数の値を入力します。このフィールドをブ<br>ランクのままにした場合、このデバイスは、MLPP Domain Identifier<br>エンタープライズ パラメータに設定された値から MLPP ドメイン<br>を継承します。 |

- 共通プロファイルの検索 (P.57-2)
- 共通プロファイルの追加 (P.57-3)
- 共通プロファイルの更新 (P.57-4)
- 共通プロファイルのコピー (P.57-5)
- 共通プロファイルの削除 (P.57-6)